Health Promotion Board

#### Step By Step guide to Events registration and Attendance taking on Healthy 365

#### How to start

 Download or update to the latest Healthy 365 mobile app from App store or Google Play store

2. Launch the app and create a profile

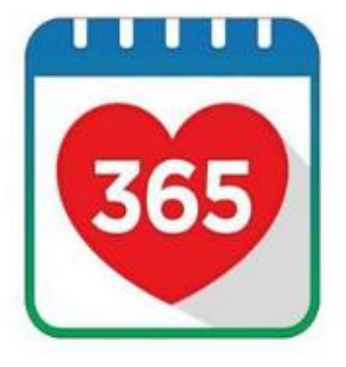

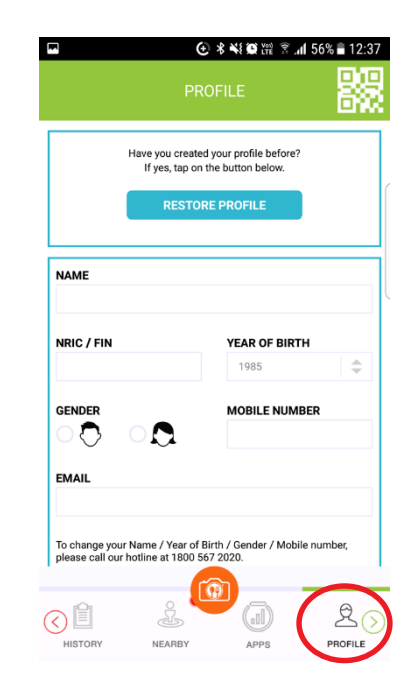

#### Self registration for events

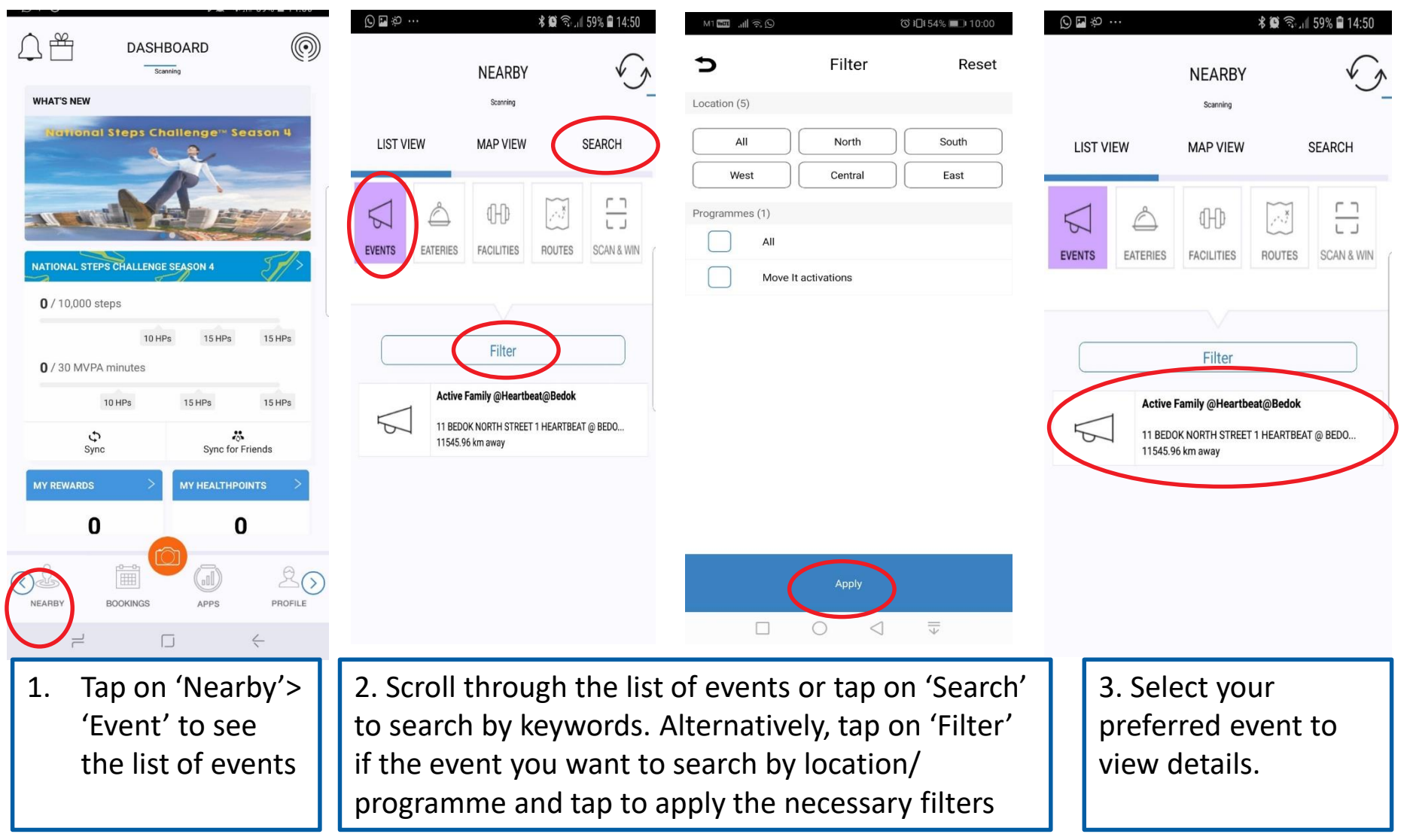

## Self registration for events

| ··· بې 🖬 🕑                                                                               | <b>♀</b> ∦@≦                                                                                                    | ີລະ.ຟ 59% 🛢 14:51                                            | 5                                      | SELECT SESSIONS                                                                        | S                                   | essions Date                                                             | Time                  | 5                                                    | SESSION RESULTS                                                                            |                                  |
|------------------------------------------------------------------------------------------|----------------------------------------------------------------------------------------------------|--------------------------------------------------------------|----------------------------------------|----------------------------------------------------------------------------------------|-------------------------------------|--------------------------------------------------------------------------|-----------------------|------------------------------------------------------|--------------------------------------------------------------------------------------------|----------------------------------|
| Ċ                                                                                        | NEARBY                                                                                                    | $\sim$                                                       | Ad                                     | ctive Family @Heartbeat@Be                                                             | dok                                 | 06 Jan 2019 (Sun)                                                        | 10:30 - 11:30         |                                                      | test finish morning                                                                        |                                  |
| LIST VIEW                                                                                | MAP VIEW                                                                                                    | SEARCH                                                       | Sessions Da                            | te                                                                                     | Time                                |                                                                          |                       | Otatus Dat                                           | Failed to register for 1 session(s)                                                        | Time                             |
|                                                                                          |                                                                                                    |                                                              | 06                                     | Jan 2019 (Sun)                                                                         | 10:30 - 11:30                       | CONFIRM SAVE TO BO                                                       | DOKING?               |                                                      | Jan 2019 (Tue)<br>AX BOOK REACHED                                                          | 08:01 - 10:01                    |
|                                                                                          | 5                                                                                                    |                                                              |                                        |                                                                                        |                                     | Confirm to save your selected                                            | d sessions?           |                                                      |                                                                                            |                                  |
| Google<br>Active Far                                                                     | mily <u>elles</u> terterte                                                                                                 | Bedok                                                        |                                        |                                                                                        | l                                   | No                                                                       | Yes                   |                                                      |                                                                                            |                                  |
| This is a walk-i                                                                         | REGISTER                                                                                                    | n required                                                   |                                        |                                                                                        |                                     | SESSION RESUL                                                            | TS                    |                                                      |                                                                                            |                                  |
| 6 Jan fr<br>Bring your child to enjo<br>football drills! Special<br>old. Joir<br>Atrium, | rom 1030am to 1130a<br>y a session of soccer<br>session for children a<br>n us at Heartbeat@Bee<br>in front of Zinga Fitne | m.<br>free play and learn<br>ged 6 to 12 years<br>dok<br>ss. |                                        |                                                                                        |                                     | Trial event<br>Successfully registered for 1                             | session(s)            |                                                      |                                                                                            |                                  |
| NEARBY BOOK                                                                              | KINGS APPS                                                                                                    |                                                              | <                                      | Submit registration                                                                    |                                     | Status Date O7 Jan 2019 (Mon)                                            | Time<br>13:30 - 15:30 |                                                      | Back to Sessions                                                                           |                                  |
| 4. Tap on the full sc                                                                    | "Register'<br>hedule.                                                                                                    | " to view                                                    | 5. Yo<br>prefi<br>proc<br>Note<br>subj | ou may check therred sessions<br>eeed for registrate<br>that registratiected to capaci | ne<br>to<br>ation.<br>ion is<br>ity | 6. Confirm your<br>registration to see<br>"successfully regis<br>message | e<br>stered"          | 7. An e<br>display<br>reache<br>Pls sele<br>slots ir | error message w<br>ved if the event<br>ed maximum cap<br>ect other availa<br>n such cases. | vill be<br>has<br>pacity.<br>ble |

## Registration on behalf

Please note that:

- By registering on behalf of others, you are deemed to have given consent to the terms and conditions of the Healthy 365 app on behalf of the person you are registering for.
- You will be responsible for notifying your friend/family member on changes to the event as they will not receive any reminder or notification.
- Cancellation is not allowed for registration on behalf.

|                                                |                                                                            | ۲۰۵۵ الت التقادي المراجع المراجع<br>مراجع المراجع المراجع المراجع المراجع المراجع المراجع المراجع المراجع المراجع المراجع المراجع المراجع المراجع ال | ۰۰۰ کې 🖬 کې   | * 🛱 📚 🔐 59% 🗎 14:50                |
|------------------------------------------------|----------------------------------------------------------------------------|----------------------------------------------------------------------------------------------------|---------------|------------------------------------|
| WHAT'S NEW                                     | Scenning                                                                   | Location (5)                                                                                                    |               |                                    |
| National Steps Challenge <sup>®</sup> Season 4 | LIST VIEW MAP VIEW SEARCH                                                  | All North South West Central East                                                                                                    | LIST VIEW     | MAP VIEW SEARCH                    |
|                                                | EVENTS EATERIES FACILITIES ROUTES SCAN & WIN                               | Programmes (1)                                                                                                    |               | FACILITIES ROUTES SCAN & WIN       |
| NATIONAL STEPS CHALLENGE SEASON 4              |                                                                            | Move It activations                                                                                                    |               |                                    |
| 10 HPs 15 HPs 15 HPs<br>0 / 30 MVPA minutes    | Filter                                                                     |                                                                                                    |               | Filter                             |
| 10 HPs 15 HPs 15 HPs                           | Active Family @Heartbeat@Bedok<br>11 BEDOK NORTH STREET 1 HEARTBEAT @ BEDO |                                                                                                    | Active        | e Family @Heartbeat@Bedok          |
| Sync Sync for Friends                          | 11545.96 km away                                                           |                                                                                                    | 11 BED        | OK NORTH STREET 1 HEARTBEAT @ BEDO |
| MY REWARDS > MY HEALTHPOINTS >                 |                                                                            |                                                                                                    |               |                                    |
| O O<br>NEARBY BOOKINGS APPS PROFILE            |                                                                            |                                                                                                    |               |                                    |
| 1. Tap on 'Nearby'>                            | 2. Scroll through the list                                                 | 3. Sel                                                                                                    | ect your      |                                    |
| 'Event' to see                                 | to search by keywords. A                                                   | prefe                                                                                                    | rred event to |                                    |
| the list of events                             | if the event you want to                                                   | view                                                                                                    | details.      |                                    |
|                                                | programme and tap to a                                                     |                                                                                                    |               |                                    |

## Registration on behalf

Please note that:

- By registering on behalf of others, you are deemed to have given consent to the terms and conditions of the Healthy 365 app on behalf of the person you are registering for.
- You will be responsible for notifying your friend/family member on changes to the event as they will not receive any reminder or notification.
- Cancellation is not allowed for registration on behalf.

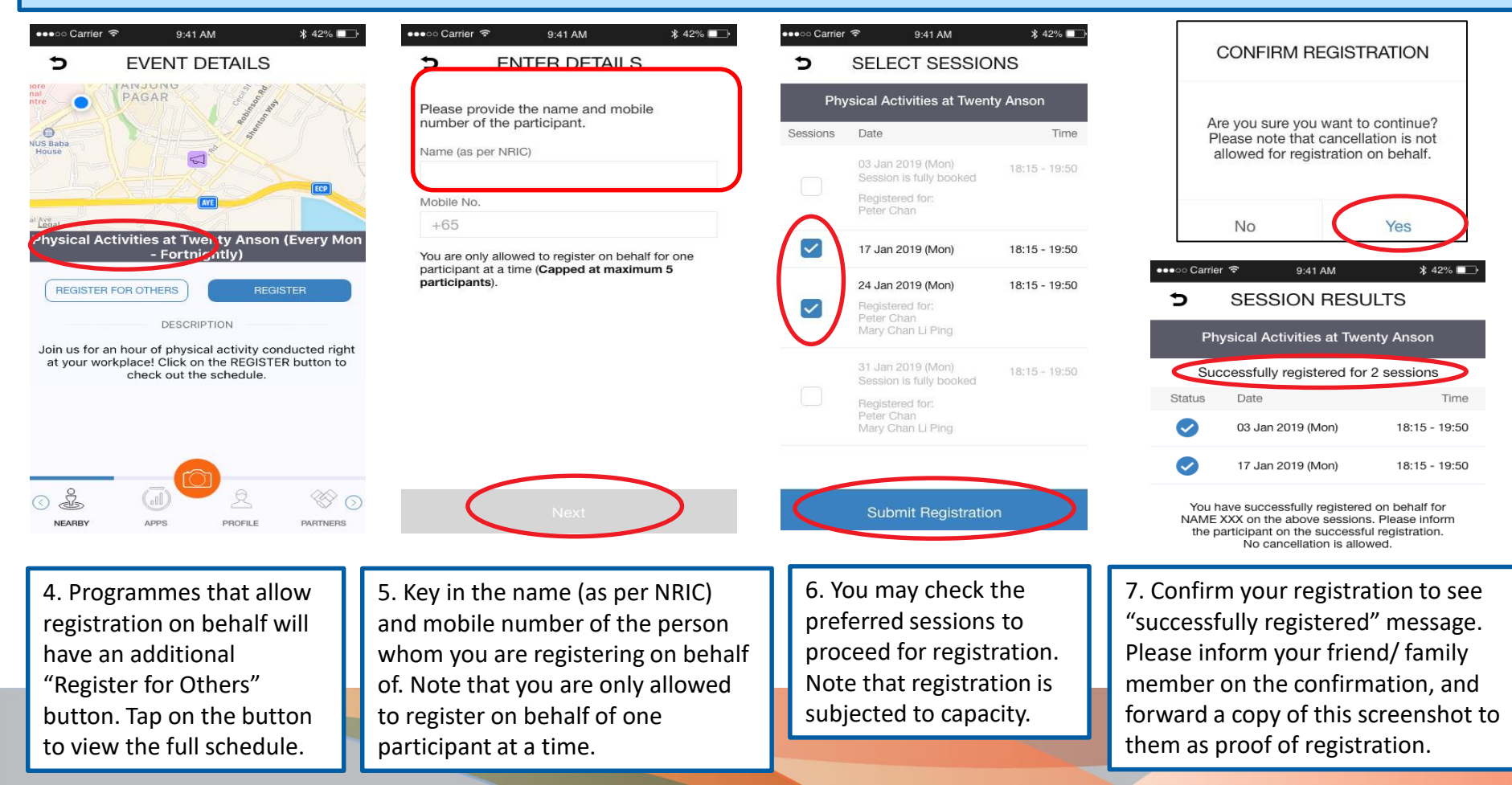

#### View/ Cancel registered events

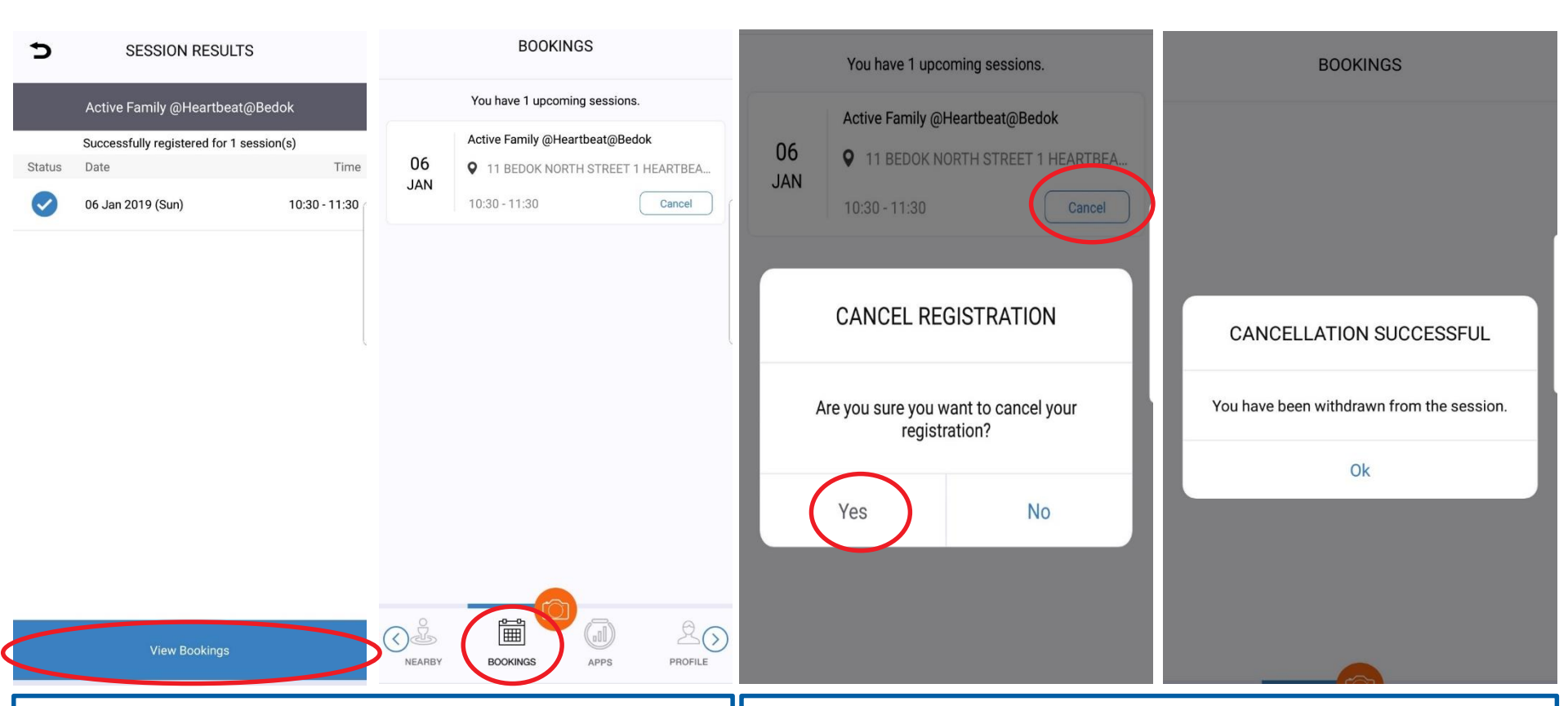

 To view registered events, you may either tap on "View Bookings" upon successful registration or select "Bookings" from the Healthy 365 app. Upcoming registered events will appear by chronological order. 2. To cancel registered events, tap on "Cancel" next to the event and confirm the cancellation. You will receive a successful cancellation message and it will be removed from the "Bookings" page.

# Check in attendance at event

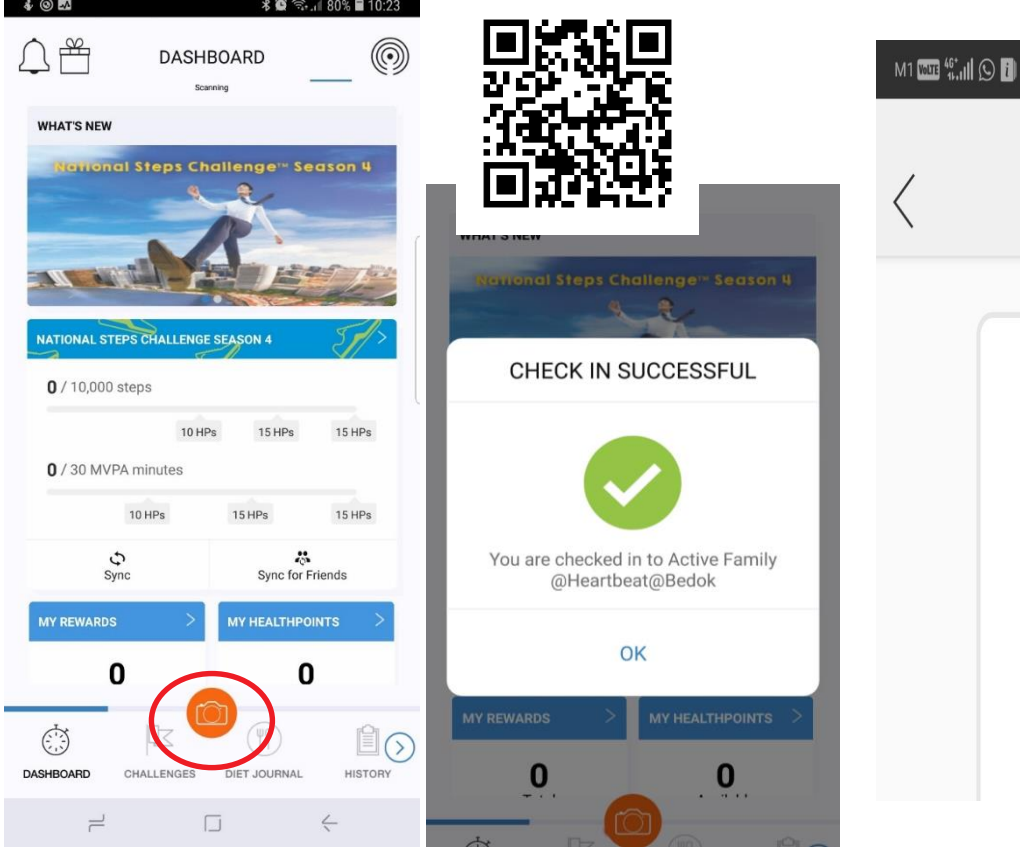

I. During the actual event, the on-site facilitator will provide the event QR code for attendance taking.
 Launch the Healthy 365 app and tap on the camera icon to scan the QR code. A successful check in message will pop up upon scanning the QR code.

![](_page_7_Figure_3.jpeg)

#### <u>Note</u>

- Each QR code is unique and timesensitive for specific event
- Each person may only scan the QR code once for each event
- If you are late for the session, you may still scan the QR code at the end of the session to mark your attendance

2. If you do not have smart-phone or did not bring along your phone, you may provide your NRIC to the on-site facilitator to enter the attendance through the backend system